| Step | Description                                                                                  |
|------|----------------------------------------------------------------------------------------------|
| 1    | Login into your DBS/POS Internet Banking                                                     |
|      | Add Now Payoo in Funds Transfor                                                              |
|      | Aud new Fayee in Funds Transier                                                              |
|      | STS Account name: DBS Current                                                                |
|      | STS Account Number: 001-900-8000                                                             |
| 2    | Instructions to setup Standing Instructions                                                  |
| -    | Funds Transfer $\rightarrow$ Set up standing instruction                                     |
|      |                                                                                              |
|      | My Debiting Account                                                                          |
|      | → From Account: Select Your Account Number                                                   |
|      | Beneficiary's Account                                                                        |
|      | → To Account: Select Singapore Telugu Samajam A/c No (NB: Please make sure to add New        |
|      | Payee in Funds Transfer)                                                                     |
|      | Standing Instruction                                                                         |
|      | → Payee's Full Name: Your Full Name (Ex: Bhaskara Chowdary), Max 20 characters               |
|      | Payment Amount → S\$10.00                                                                    |
|      | Date of First Payment: 08/11/2010 (Up to you)                                                |
|      | Date of Last Payment (if any): Leave it Blank                                                |
|      | Frequency of Payment: Select Monthly                                                         |
|      | Amount of Last Payment: Leave it blank                                                       |
|      | Beneficiary/Customer Reference (If any): Leave it blank or enter your membership No          |
|      | Click on SUBMIT button to proceed and in next screen Click on CONFIRM button to complete the |
|      | transaction                                                                                  |